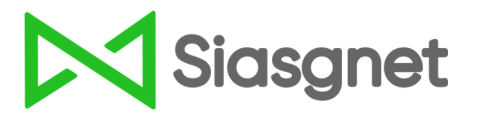

# Manual do usuário

Ferramenta de busca do CATMAT/CATSER

Versão 1.0

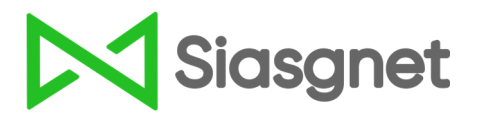

### MINISTÉRIO DA ECONOMIA

### Secretaria de Gestão – SEGES

#### Secretário

Cristiano Heckert

#### Departamento de Normas e Sistemas de Logística - DELOG

Wesley Rodrigo Couto Lira

#### Coordenação-Geral dos Sistemas de Compras Governamentais – CGSCG

Coordenador-geral: Daniel Miranda Pontes Rogério

Equipe Técnica: Everton Batista dos Santos

Priscila Fatima Pinheiro de Siqueira

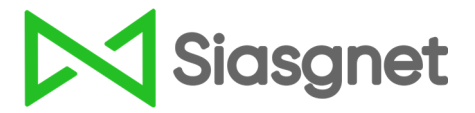

### MANUAL DA FERRAMENTA DE BUSCA DO CATMAT/CATSER

Versão 1.0

Criado em 22/03/2019

SECRETARIA ESPECIAL DE SECRETARIA DE **DESBUROCRATIZAÇÃO,** MINISTÉRIO DA **GESTÃO GESTÃO E GOVERNO DIGITAL ECONOMIA** 

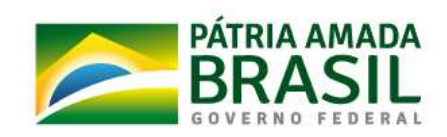

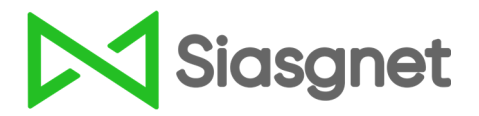

# **1. OBJETIVO**

Este manual tem por finalidade auxiliar os atores envolvidos em compras públicas, tais como: agentes de compras, fornecedores, cidadãos entre outros, orientando o uso da nova ferramenta de busca do catálogo de materiais (CATMAT) e serviços (CATSER) do SIASG.

A ferramenta foi criada para simplificar a pesquisa de itens catalogados, reduzir tempo na busca por itens e disponibilizar dados confiáveis.

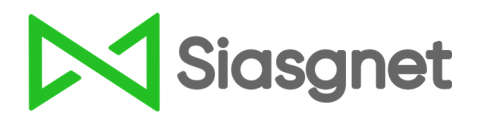

## 2. ACESSO

#### Acesse o site https://www.comprasgovernamentais.gov.br/ Passo 1 BRASIL Serviços Simplifique! Participe Acesso à informação Legislação Canais 🙀 **Portal de Compras** Clique e acesse Comprasnet **W** ainel de aaens Gestor Público Institucional Fornecedores Transparência SISG Dados Abertos Painel de Compras de Gov Adesão ao SIASG citação Painel de Preços Diárias e Pa Licitações do dia

### Passo 2 Role a barra lateral e clique no ícone da ferramenta

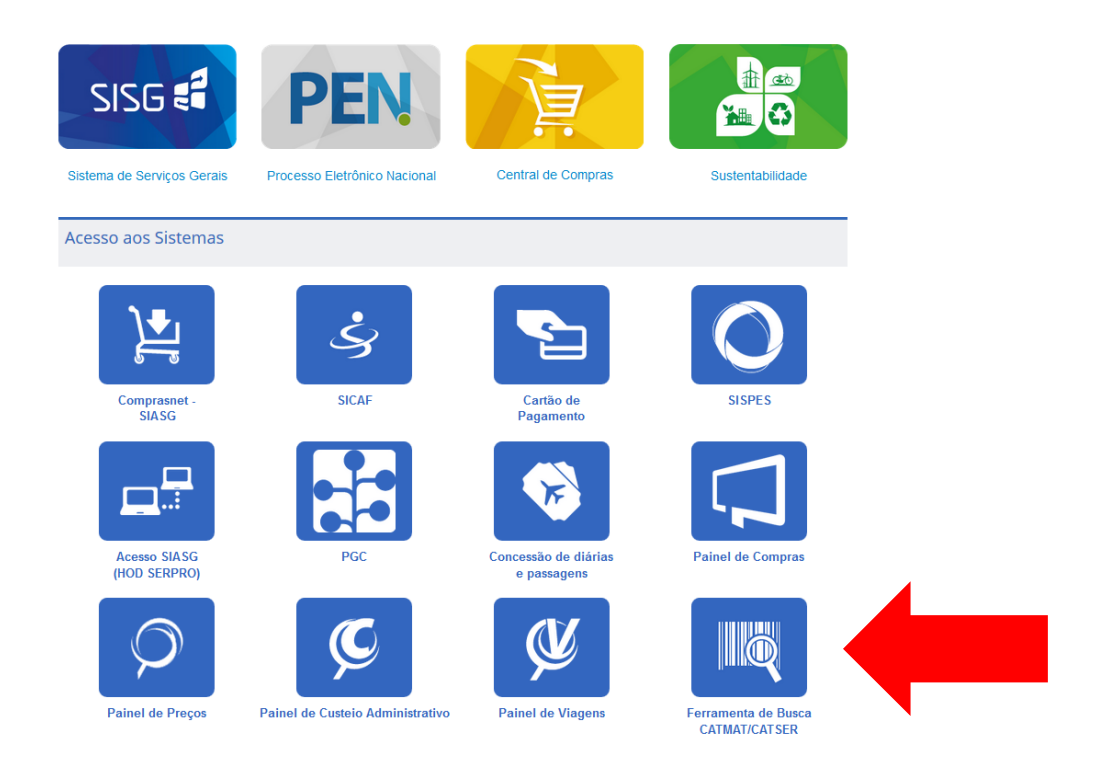

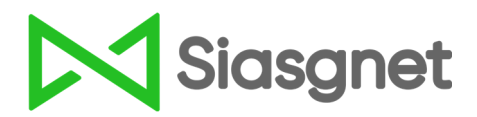

# **3. BUSCA LIVRE**

Clique em "Acessar a ferramenta de busca"

| ir para o conteúdo 🖬 🛛 Ir para o menu | 🛿 ir para a busca 🛐 ir para o rodapē 🖬 |                              | ACESSIBILIDADE             | ALTO CONTRASTE MAPA DO SITE       |
|---------------------------------------|----------------------------------------|------------------------------|----------------------------|-----------------------------------|
| Portal de<br>soverno federal          | e Compras                              |                              | Bu                         | scar no portal                    |
|                                       |                                        |                              | Per                        | guntas frequentes   Posso ajudar? |
| BOAS-VINDAS                           | INSTITUCIONAL                          | GESTOR PÚBLICO               | FORNECEDORES               | TRANSPARÊNCIA                     |
| AGINA INICIAL > FERRAMENTA D          | Catálogo (C                            | ATMAT/CAT                    | SER)                       |                                   |
| ACESSO AOS<br>SISTEMAS                |                                        |                              |                            |                                   |
| GESTOR PÚBLICO                        |                                        |                              |                            |                                   |
| Gestor Público                        |                                        | Ferramen                     | ta de Busca                |                                   |
| Eventos                               |                                        | i cirumer                    |                            |                                   |
| Cadernos de<br>Logística              | Com o objetivo do simu                 | nlificar a nosquica do it    | ons satalogados, voduzis t | omno na hurra nor itons           |
| Valores Limites e                     | e disponibilizar dados cor             | nfiáveis, o Ministério da Ec | onomia oferece uma nova f  | erramenta de Busca para o         |
| Cadernos Técnicos                     | Catálogo de Materiais e S              | erviços (CATMAT/CATSER) (    | do SIASG.                  |                                   |
| Procedimentos                         | A Ferramenta de Busca                  | permite aos compradore       | es públicos selecionar ade | quadamente os códigos de          |
| Desfazimento de<br>bens               | materiais e serviços no ca             | idastro de suas compras e    | licitações.                |                                   |
| Comunidades de<br>práticas            | Clique aqui e conheça os l             | benefícios do uso da ferrar  | nenta                      |                                   |
| Consultas                             |                                        |                              |                            |                                   |
| Diárias e<br>Passagens                |                                        | Acessar a Ferr               | ramenta de Busca           |                                   |
| Capacitação                           |                                        |                              |                            |                                   |
| Sustentabilidade                      |                                        |                              |                            |                                   |
|                                       |                                        |                              |                            |                                   |

Na tela inicial, pesquise por termos livres ou clique em "Pesquisa avançada" para refinar sua busca

| https://siasgnet-consultas.siasgnet.estaleiro.serpro.gov                                                        | /.br/siasgnet-catalogo/#/                                 |                             |          |
|----------------------------------------------------------------------------------------------------|-----------------------------------------------------------|-----------------------------|----------|
| Ir para o conteúdo 🖬 Ir para o menu<br>Portal de Compras do Governo<br><b>Compras</b><br>MINISTÉRIO DA ECONOMIA | ₽ Ir para a busca 8 Ir para o rodapé 8<br>Federal<br>Snet |                             |          |
|                                                                                                    |                                                           |                             | Siasgnet |
| CATÁLOGO DE MATERIAIS(CATMAT) E SERVIÇOS(CATSER)                                                                |                                                           |                             |          |
| (                                                                                                    | Þesquisar                                                 | Pesquisar<br>Busea avançada |          |
| Acesso à                                                                                                    |                                                           |                             |          |

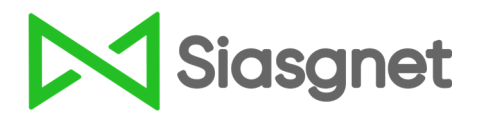

### Pesquisa pelo termo "Água"

**Passo 1** Ao digitar a palavra **"Água"** no campo de pesquisa, a ferramenta exibe uma lista de classes referentes a materiais e serviços que contenham a palavra digitada.

O usuário pode escolher o item específico ou clicar em "Pesquisar" para visualizar a lista completa.

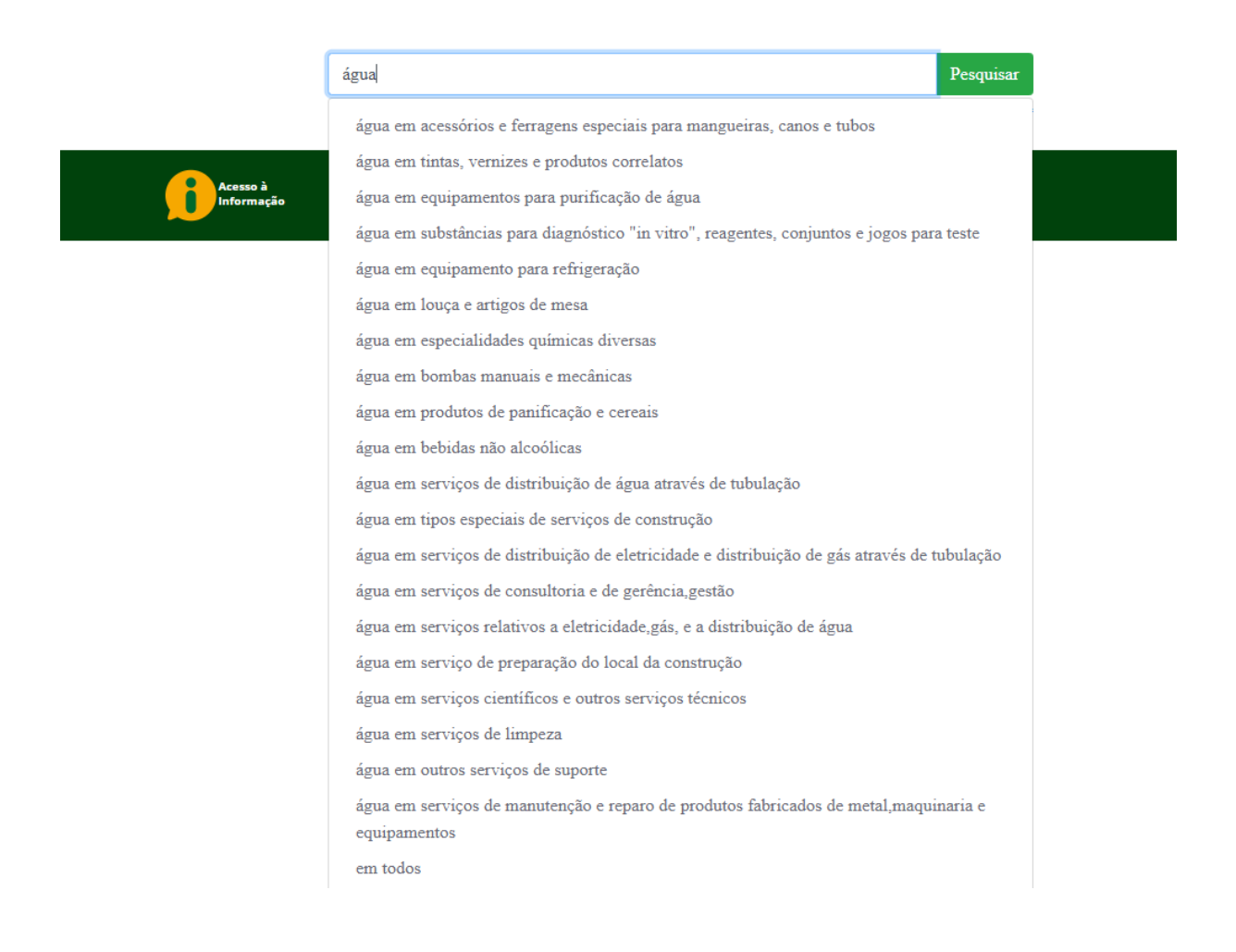

**IMPORTANTE:** A ferramenta de busca utiliza processamento por linguagem natural, ou seja, retorna os itens que contenham o termo digitado e **abstrai** as possíveis variâncias como: **acentuação**, **caracteres especiais**, **maiúscula**, **minúscula** entre outras.

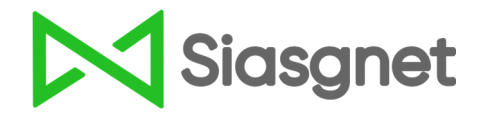

**Passo 2** Ao clicar em "Pesquisar" é apresentado a lista de todos os produtos/serviços localizados com o número do item e sua descrição completa.

O ícone <sup>1</sup> identifica os itens pertencentes ao tipo "materiais" e o ícone <sup>1</sup> identifica os do tipo "serviços".

Organize por ordem alfabética ou código do item clicando em:

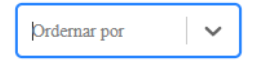

Refine sua busca selecionando a classe de materiais ou sobre o grupo de serviços desejado.

| <text><section-header>         Post Contract Not Contract Not Contract Not Contract Not Not Not Not Not Not Not Not Not No</section-header></text>                                                                                                    | lr para o conteúdo 🚹 Ir para o menu 🙎 Ir para a bus                                                                             | E Ir para o rodapé 4                                                                                                    |                                                           |
|----------------------------------------------------------------------------------------------------|----------------------------------------------------------------------------------------------------|----------------------------------------------------------------------------------------------------|-----------------------------------------------------------|
| <section-header>Abrain Section 2000 (Constraints) (Constraints) (Constra</section-header>                                                                                                    | Portal de Compras do Governo Federal                                                                                            |                                                                                                    |                                                           |
| <text><form></form></text>                                                                                                    | Comprasnet                                                                                                    |                                                                                                    |                                                           |
| Access       gate         Subscience       Contents         Contents       Section         Contents       Section         Section       Section         Section       Section         Section       Section         Section       Section         Section       Section         Section       Section         Section       Section         Section       Section         Section       Section         Section       Section         Section       Section         Section       Section                                                                                                    | MINISTÉRIO DA ECONOMIA                                                                                                    |                                                                                                    |                                                           |
| Noterial       gata         Atternation       Image: Image:                                                                                                    |                                                                                                    |                                                                                                    |                                                           |
| Atteriate   State   Sta                                                                                                    |                                                                                                    |                                                                                                    | Siasgnet                                                  |
| Autorians   cursicis   cursicis   facesariais e forgen parts taise (10)   Bothericis part diagnosticis (10)   Bothericis part diagnosticis (10)   Bothericis part diagnosticis (10)   Bothericis part diagnosticis (10)   Bothericis part diagnosticis (10)   Bothericis part diagnosticis (10)   Bothericis part diagnosticis (10)   Bothericis part diagnosticis (10)   Bothericis part diagnosticis (10)   Bothericis part diagnosticis (10)   Bothericis part diagnosticis (10)   Bothericis part diagnosticis (10)   Bothericis (10)   Bothericis (10) </th <th></th> <th></th> <th></th>                                                                                                    |                                                                                                    |                                                                                                    |                                                           |
| LASSE:       Ordemar part <ul> <li>Casse studes (\$79)</li> <li>Thata, vemines specializato part nanifoldo é space (\$12)</li> <li>Substitución part diagnostico 'in vitro', regarance, consectiva (\$60)</li> <li>Descriçõe Pagas a, consectiva e equipamentos especializados, tipo 2: crepina, aplicação 2: estação de tratamento de água</li> <li>Lear: 456123</li> <li>Descriçõe Pagas a, consectiva e equipamentos especializados, tipo 2: crepina, aplicação 2: estação de tratamento de água</li> <li>Lear: 456123</li> <li>Descriçõe Pagas a, consectiva e equipamentos especializados, tipo 2: crepina, aplicação 2: estação de tratamento de água</li> <li>Lear: 456733</li> <li>Descriçõe Scanso foldrivulta, material: por - clorete de polivitalita, tipo: luva de redução, tipo fixação space</li> <li>Lear: 456761</li> <li>Descriçõe Scanso rolado, material: pedra, tamanho 190 o 38.0 mm, aplicação: filtração água</li> <li>Lear: 456761</li> <li>Descriçõe Scano rolado, material: pedra, tamanho 190 o 38.0 mm, aplicação: filtração água</li> <li>Lear: 456761</li> <li>Descriçõe Scano rolado, material: pedra, tamanho 190 o 38.0 mm, aplicação: filtração água</li> <li>Lear: 456761</li> <li>Descriçõe Scano rolado, material: pedra, tamanho 2.4 e 3.2 mm, aplicação: filtração água</li> <li>Lear: 45671</li> <li>Descriçõe Seato rolado, material: pedra, tamanho 2.4 e 3.2 mm, aplicação: filtração água</li> <li>Lear: 45671</li> <li>Descriçõe Seato rolado, material: pedra, tamanho 2.4 e 3.2 mm, aplicação: filtração água</li> <li>Lear: 45671</li> <li>Descriçõe Seato rolado, material: pedra, tamanho 2.4 e 3.2 mm, aplicação: filtração água</li> <li>Lear: 45672</li> <li>D</li></ul>                                                                                                    | Materiais                                                                                                    | agua Pesquisar                                                                                                    |                                                           |
| <ul> <li>Counting but typeschale year managements.</li> <li>Counting but typeschale year managements.</li> <li>Counting but typeschale year managements.</li> <li>Counting but typeschale year managements.</li> <li>Counting but typeschale year managements.</li> <li>Substructures is gave typeschale year typeschale year</li></ul>                                                                                                    | CLASSE:                                                                                                    |                                                                                                    | Ordemar nor                                               |
| <ul> <li>Tittat, venižas e produtos contexisos (304)</li> <li>Equipasentios para edizgonica invitroi ", respectival de água (192)</li> <li>Substâncias para dizgonica invitroi ", respectival de sentes (17)</li> <li>Equipasentio para edizgonica invitroi ", respectival de mesa (17)</li> <li>Epocitalidades química diversas (13)</li> <li>Bombas muntais enactivaticas (66)</li> <li>Produtos de paraficação e cereais (64)</li> <li>Betviças ande abicolitas (55)</li> <li>Cerviças</li> <li>Cerviças</li> <li>Produtos de paraficação e cereais (64)</li> <li>Betviças de distribuição de signa stravis de tubulação ()</li> <li>Produtos de paraficação e cereais (64)</li> <li>Betviças de distribuição de signa stravis de tubulação ()</li> <li>Produtos de paraficação e cereais (64)</li> <li>Betviças de distribuição de signa stravis de tubulação ()</li> <li>Produtos de paraficação e cortexito (12)</li> <li>Serviços de distribuição de signa stravis de tubulação ()</li> <li>Serviços de distribuição de signa stravis de tubulação ()</li> <li>Serviços de cansultoria e de preductas e stravis de tubulação ()</li> <li>Serviços de cansultoria e de preductas e stravis de tubulação ()</li> <li>Serviços de annutação e respectival de annutação e respectival de annutação e respectival de astravis de tubulação ()</li> <li>Descrição: Seiso rolido, material: pedra, tamanho (12,5 a 19,0 mm, eplicação: filtração água</li> <li>Item: 455748</li> <li>Descrição: Seiso rolido, material: pedra, tamanho (2,4 a 3,2 mm, aplicação: filtração água</li> <li>Item: 455741</li> <li>Descrição: Seiso rolido, material: pedra, tamanho (2,4 a 3,2 mm, aplicação: filtração água contexita, duração carga: 20 h, uso: nobresk, caracteristica a dicinatir, duração carga: 20 h, uso: nobresk, caracteristica a dicinatir, duração spor válvulas) estacionária, duração carga: 20 h, uso: nobresk, caracteristica a dicinatir, duração spor válvulas) estacionária, duração carga: 20 h, uso: nobresk, caracteristica a dicinatir, duração água ou eletribito, sistem eletroquímico: chumbo-scida, car</li></ul>                                                                                                    | canos e tubos (809)                                                                                                    |                                                                                                    | Studinal por                                              |
| <ul> <li>Buschandtas para diagnistico (in vitro), registrita, conjunto si jogo para tasta (106)</li> <li>Equipamento para ratiggas de mesa (77)</li> <li>Epipecialidades quimica diversas (78)</li> <li>Epipecialidades quimica diversas (78)</li> <li>Epipecialidades quimica diversas (78)</li> <li>Produto de paraficação e careasis (64)</li> <li>Produto de paraficação e careasis (64)</li> <li>Descrição: Sexipo robado, material: petr, tamanho: 19,0 a 38,0 mm, aplicação: filtração água</li> <li>Itera: 455751</li> <li>Descrição: Sexipo robado, material: pedra, tamanho: 19,0 a 38,0 mm, aplicação: filtração água</li> <li>Itera: 45574</li> <li>Descrição: Sexipo robado, material: pedra, tamanho: 12,5 a 19,0 mm, aplicação: filtração água</li> <li>Itera: 45574</li> <li>Descrição: Sexipo robado, material: pedra, tamanho: 6,3 a 12,5 mm, aplicação: filtração água</li> <li>Itera: 45574</li> <li>Descrição: Sexipo robado, material: pedra, tamanho: 2,4 a 3,2 mm, aplicação: filtração água</li> <li>Itera: 45574</li> <li>Descrição: Sexipo robado, material: pedra, tamanho: 2,4 a 3,2 mm, aplicação: filtração água</li> <li>Itera: 45574</li> <li>Descrição: Sexipo robado, material: pedra, tamanho: 2,4 a 3,2 mm, aplicação: filtração água</li> <li>Itera: 45574</li> <li>Descrição: Sexipo robado, material: pedra, tamanho: 2,4 a 3,2 mm, aplicação: filtração água</li> <li>Iter: 45574</li> <li>Descrição: Sexipo robado, material: pedra, tamanho: 2,4 a 3,2 mm, aplicação: filtração água</li> <li>Iter: 45574</li> <li>Descrição: Sexipo robado, material: pedra, tamanho: 2,4 a 3,2 mm, aplicação: filtração água</li> <li>Iter: 45574</li> <li>Descrição: Sexipo robado, material: pedra, tamanho: 2,4 a 3,2 mm, aplicação: filtração água</li> <li>Iter: 45574</li> <li>Descrição: Sexipo robado, material: pedra, tamanho: 2,4 a 3,2 mm, aplicação: filtração água</li> <li>Iter: 45574</li> <li>Descrição: Sexipo robado, material: pedra, tamanho: 2,4 a 3,2 mm, aplicação: filtração água</li> <li>Iter: 45574</li> <li>Descrição: Sexipo robado, material: pedra, tamanho: 2,4</li></ul>                                                                                                    | <ul> <li>Tintas, vernizes e produtos correlatos (304)</li> <li>Equipamentos para purificação de água (192)</li> </ul>           | ▶ Item: 456123                                                                                                    |                                                           |
| <ul> <li>I concrete services de geops para teste (106)</li> <li>Expecisibidades quimicas diversas (73)</li> <li>Bombas manuais e mechanicas (64)</li> <li>Bebidas não alcobicas (55)</li> <li>Serviços</li> <li>CRUPCI</li> <li>Serviços de distribuição de água atravis de tubulação (1)</li> <li>Serviços de distribuição de água atravis de tubulação (2)</li> <li>Serviços de distribuição de água atravis de tubulação (2)</li> <li>Serviços e adistribuição de água atravis de tubulação (2)</li> <li>Serviços e adistribuição de água atravis de tubulação (2)</li> <li>Serviços e adistribuição de água atravis de tubulação (2)</li> <li>Serviços e adistribuição de água atravis de tubulação (2)</li> <li>Serviços e adistribuição de água atravis de tubulação (2)</li> <li>Serviços relativos a eletricidade e distribuição de serviços stenitos (1)</li> <li>Serviços e adistribuição de serviços stenitos (1)</li> <li>Serviços e adistribuição de serviços stenitos (1)</li> <li>Serviços de funduatia e equipamentos (1)</li> <li>Hem: 455747</li> <li>Descrição Seixo rolado, material: pedra, tamanho: 2,4 a 3,2 mm, aplicação filtração água</li> <li>Item: 455741</li> <li>Descrição Seixo rolado, material: pedra, tamanho: 2,4 a 3,2 mm, aplicação filtração água</li> <li>Item: 455741</li> <li>Descrição Seixo rolado, material: pedra, tamanho: 2,4 a 3,2 mm, aplicação filtração água</li> <li>Item: 455741</li> <li>Descrição Seixo rolado, material: pedra, tamanho: 2,4 a 3,2 mm, aplicação filtração água</li> <li>Item: 455740</li> <li>Live: 455740</li> <li>Descrição Seixo rolado, material: pedra, tamanho: 2,4 a 3,2 mm, aplicação filtração água</li> <li>Item: 455740</li> <li>Descrição Seixo rolado, anterial: pedra, tamanho: 2,4 a 3,2 mm, aplicação carge: 10 h, uso nobreak, caracteristicas adicionai: dispensa adição água ou eletrolito, sistema eletroquimico: chumbo-ácido, capacidade nominil: 10 du, dimensões: (aycq) 10,4 y 420 x 180 mm, faxa temperatura de trabalho: 2,5 v, tensão nominil: 10 du, dimensões: (aycq) 10,4 y 15,5 x 0 om, faxis temperatura de trabalh</li></ul>                                                                                                    | <ul> <li>Substâncias para diagnóstico "in vitro", reagentes,</li> </ul>                                                         | 0 Descrição: Peças , acessórios equipamentos especializados, tipo 2: crepina, aplicação 2: estação                                                                                              | de tratamento de água                                     |
| <ul> <li>Longe a striges de meas (7)</li> <li>Longe a striges de meas (7)</li> <li>Especialidades quimicas (diversas (7))</li> <li>Bombas manuais e machicas (66)</li> <li>Produes de partificação e creatis (64)</li> <li>Bebidas não alcodicas (55)</li> <li>Serviços de distribuição de água arravis de tubulação (2)</li> <li>Serviços de distribuição de aletricidade e distribuição de detribuição de detribuição de detribuição de detribuição de detribuição de detribuição de detribuição de detribuição (2)</li> <li>Serviços de distribuição de detribuição de detribuição de detribuição (2)</li> <li>Serviços de distribuição de detribuição de detribuição de detribuição de detribuição de detribuição de detribuição (2)</li> <li>Serviços relativos a elefricidade e distribuição de local de construção (1)</li> <li>Serviços relativos a elefricidade experior (2)</li> <li>Serviços de distribuição de local de construção (1)</li> <li>Serviços relativos a elefricidade experior (2)</li> <li>Serviços relativos a elefricidade experior (2)</li> <li>Serviços de immunente (1)</li> <li>Palavras-Chave</li> <li>Tem:: 455740</li> <li>Descrição: Seixo rolado, material: pedra, tamanho: 2,4 e 3,2 mm, aplicação filtração água</li> <li>Item:: 455741</li> <li>Descrição: Seixo rolado, material: pedra, tamanho: 2,4 e 3,2 mm, aplicação filtração água</li> <li>Item:: 455741</li> <li>Descrição: Seixo rolado, material: pedra, tamanho: 2,4 e 3,2 mm, aplicação filtração água</li> <li>Item:: 455741</li> <li>Descrição: Seixo rolado, material: pedra, tamanho: 2,4 e 3,2 mm, aplicação filtração água</li> <li>Item:: 455741</li> <li>Descrição: Seixo rolado, material: pedra, tamanho: 2,4 e 3,2 mm, aplicação filtração água</li> <li>Item:: 455740</li> <li>Descrição: Batria recarregivel, tipo: selada vria(reguladas por vibrulas) estacionária, duração carga: 20 h, uso: nobreak, caracteristicas dicionais: dispensa adição água ou eletrôlito, sistema eletroquinico: chumbo-cido, capacidade nominial: 12 v</li> <li>Item:: 455740</li> <li>Descrição: Batria recarregivel, tipo: s</li></ul>                                                                                                    | conjuntos e jogos para teste (106)<br>Equipamento para refrigeração (86)                                                        | ▶ Item: 455753                                                                                                    |                                                           |
| <ul> <li>Especialidades quimitad diversas (73)</li> <li>Bombas manuais e machinas (76)</li> <li>Bombas manuais e machinas (76)</li> <li>Produtos de particação e censais (64)</li> <li>Bebidas não alcobilas (55)</li> </ul> <ul> <li>Serviços</li> </ul> <ul> <li>Item: 455749</li> <li>Descrição: Seixo rolado, material: pedra, tamanho: 12,5 a 19,0 mm, aplicação: filtração água</li> <li>Item: 455749</li> <li>Descrição: Seixo rolado, material: pedra, tamanho: 12,5 a 19,0 mm, aplicação: filtração água</li> <li>Item: 455749</li> <li>Descrição: Seixo rolado, material: pedra, tamanho: 12,5 a 19,0 mm, aplicação: filtração água</li> <li>Item: 455749</li> <li>Descrição: Seixo rolado, material: pedra, tamanho: 2,4 a 3,2 mm, aplicação: filtração água</li> <li>Item: 455741</li> <li>Descrição: Seixo rolado, material: pedra, tamanho: 2,4 a 3,2 mm, aplicação: filtração água</li> <li>Item: 455741</li> <li>Descrição: Seixo rolado, material: pedra, tamanho: 2,4 a 3,2 mm, aplicação: filtração água</li> <li>Item: 455741</li> <li>Descrição: Seixo rolado, material: pedra, tamanho: 2,4 a 3,2 mm, aplicação: filtração água</li> <li>Item: 455741</li> <li>Descrição: Seixo rolado, material: pedra, tamanho: 2,4 a 3,2 mm, aplicação: filtração água</li> <li>Item: 455741</li> <li>Descrição: Seixo rolado, material: pedra, tamanho: 2,4 a 3,2 mm, aplicação: filtração água</li> <li>Item: 455741</li> <li>Descrição: Bateria recarregivel, tipo: selada vria(reguladas por válvulas) estacionária, duração carga: 20 h, uso nobreak, caracteristicas adicionáis: dispensa dição água ou eletrôlito, sistema eletroquimico: chumbo-ácido, capacidade nominal: 1 / 1 2 v</li> <li>Item: 455740</li> <li>Descrição: Bateria recarregivel, tipo: selada vria(reguladas por válvulas) estacionária, duração carga: 20 h, uso nobreak, caracteristicas adicionáis: dispensa dição água ou eletrôlito, sistema eletroquimico: chumbo-ácido, capacidade nominal: 1 / 2 v</li> </ul>                                                                                                    | <ul> <li>Louça e artigos de mesa (77)</li> </ul>                                                                                | Descrição: Conexão hidráulica, material: pvc - cloreto de polivinila, tipo: luva de redução, tipo                                                                                               | fixação: soldável, aplicação:                             |
| <ul> <li>Produtos de panificação e careás (64)</li> <li>Bebidas não alcobilizas (55)</li> <li>Cerriços</li> <li>Serviços de distribuição de água através de tubulação (3)</li> <li>Pros especias de serviços de construção (1)</li> <li>Serviços de distribuição de serviços de construção (2)</li> <li>Serviços de distribuição de serviços de construção (2)</li> <li>Serviços de distribuição de serviços de construção (2)</li> <li>Serviços de distribuição de serviços de construção (2)</li> <li>Serviços de distribuição de serviços de construção (2)</li> <li>Serviços de distribuição de serviços de construção (2)</li> <li>Serviços de distribuição de serviços tecnicos (2)</li> <li>Serviços de distribuição de serviços tecnicos (2)</li> <li>Serviços de integra (1)</li> <li>Serviços de impera (1)</li> <li>Serviços de impera (1)</li> <li< th=""><td><ul> <li>Especialidades químicas diversas (73)</li> <li>Bombas manuais e mecánicas (66)</li> </ul></td><td>🔕 instalações prediais água fria, bitola: 100 x 75 mm</td><td></td></li<></ul> | <ul> <li>Especialidades químicas diversas (73)</li> <li>Bombas manuais e mecánicas (66)</li> </ul>                              | 🔕 instalações prediais água fria, bitola: 100 x 75 mm                                                                                                    |                                                           |
| <ul> <li>Bebidas não alicobilicas (35)</li> <li>Descrição: Seixo rolado, material: pedra, tamanho: 19,0 a 38,0 mm, aplicação: filtração água</li> <li>Item: 455749</li> <li>Descrição: Seixo rolado, material: pedra, tamanho: 12,5 a 19,0 mm, aplicação: filtração água</li> <li>Item: 455743</li> <li>Descrição: Seixo rolado, material: pedra, tamanho: 6,3 a 12,5 mm, aplicação: filtração água</li> <li>Item: 455743</li> <li>Descrição: Seixo rolado, material: pedra, tamanho: 2,4 a 3,2 mm, aplicação: filtração água</li> <li>Item: 455741</li> <li>Descrição: Bateria recarregivel, tipo: selada vrla(reguladas por válvulas) estacionária, duração carga: 20 h, uso: nobreak, caracterática da divida de introlução de instruição de imparação de imparação de produtos fabricados de metal, maquinaria e equipamentos (1)</li> <li>Serviços de manutenção e reparo de produtos fabricados de metal, maquinaria e equipamentos (1)</li> <li>Berviços de manutenção e reparo de produtos fabricados de metal, maquinaria e equipamentos (1)</li> <li>Berviços de manutenção e reparo de produtos fabricados de metal, maquinaria e equipamentos (1)</li> <li>Berviços de manutenção e reparo de produtos fabricados de metal, maquinaria e equipamentos (1)</li> <li>Berviços de manutenção e reparo de produtos fabricados de metal, maquinaria e equipamentos (1)</li> <li>Berviços de material: pedra, tamanho: 2,4 a 3,2 mm, aplicação filtração água</li> <li>Item: 455741</li> <li>Descrição: Bateria recarregivel, tipo: selada vrla(reguladas por válvulas) estacionária, duração carga: 20 h, uso: nobreak, caracteristicas adição água ou eletrôlino, sistema a eletroquintico: chumbo-écido, capacidade nominal: 12 v</li> <li>Item: 455740</li> <li>Descrição: Bateria recarregivel, tipo: selada vrla(reguladas por válvulas) estacionária, duração carga: 20 h, uso: nobreak, caracteristicas adicido água ou eletrôlino, sistema a eletroquintico: chumbo-écido, capacidade caracteristicas da dindensido é gua dura</li></ul>                                                                                                    | <ul> <li>Produtos de panificação e cereais (64)</li> </ul>                                                                      | ▶ Item: 455751                                                                                                    |                                                           |
| Serviços         GRUPO:         > Serviços de distribuição de àgua através de tubulação (3) <ul> <li>Tpos especiais de serviços de construção (2)</li> <li>Serviços de distribuição de aletricidade de distribuição de aletricidade de distribuição de agua através de tubulação (3)</li> <li>Serviços de distribuição de aletricidade gis, e a distribuição de agua através de tubulação (2)</li> <li>Serviços elemineración de agua através de tubulação (2)</li> <li>Serviços de instructurative de tubulação (2)</li> <li>Serviços de através de tubulação (2)</li> <li>Serviços de agua através de tubulação (2)</li> <li>Serviços elemineración de agua através de tubulação (2)</li> <li>Serviços de agua através de tubulação (2)</li> <li>Serviços de agua através de tubulação (2)</li> <li>Serviços de agua através de tubulação (2)</li> <li>Serviços de agua através de tubulação (2)</li> <li>Serviços de agua através de tubulação (2)</li> <li>Serviços de agua (2)</li> <li>Serviços de impeza (1)</li> <li>Serviços de impeza (1)</li> <li>Serviços de amantenção e reparo de produtos fabricados de metal, maquinaria e equipamentos (1)</li> <li>Serviços de amantenção e reparo de produtos fabricados de metal, maquinaria e equipamentos (2)</li> <li>Item: 455740</li> <li>Descrição: Bateria recarregivel, tipo: selada vria(reguladas por vilvulas) estacionária, duração carga: 20 h, uso: nobreak, caracteristicas adição água au eletrôlino, sistema aletroquimico: chumbo-ácido, capacidade caracteristicas dicido formas: dispensa outição forma, faiça de atropinica: dispensa deitrójo carga: 20 h, uso: nobreak, caracteristicas adicido forea dura (2)</li> <li>Item: 455740</li> <li< th=""><td><ul> <li>Bebidas não alcoólicas (55)</li> </ul></td><td>Descrição: Seixo rolado, material: pedra, tamanho: 19,0 a 38,0 mm, aplicação: filtração água</td><td></td></li<></ul>                                                                                                    | <ul> <li>Bebidas não alcoólicas (55)</li> </ul>                                                                                 | Descrição: Seixo rolado, material: pedra, tamanho: 19,0 a 38,0 mm, aplicação: filtração água                                                                                                    |                                                           |
| GRUPO:       > Serviços de distribuição de água através de tubulação (3)       Descrição: Seixo rolado, material: pedra, tamanho: 6,3 a 12,5 mm, aplicação: filtração água         Image: Serviços de distribuição de aletricidade e distribuição de gias através de tubulação (2)       Item: 455748         Serviços de consultoria e de geréncia, gestão (2)       Descrição: Seixo rolado, material: pedra, tamanho: 2,4 a 3,2 mm, aplicação: filtração água         Serviços de aletricidade,gás, e a distribuição de aletricidade,gás, e a distribuição de gias através de tubulação (2)       Descrição: Seixo rolado, material: pedra, tamanho: 2,4 a 3,2 mm, aplicação: filtração água         Serviços de aletricidade,gás, e a distribuição de gias através de tubulação (2)       Descrição: Seixo rolado, material: pedra, tamanho: 2,4 a 3,2 mm, aplicação: filtração água         Serviços de impezar (1)       Descrição: Bateria recarregável, tipo: selada vrla(reguladas por vilvulas) estacionária, duração carga: 20 h, uso: nobreak, caracteristicas adicionais: dispensa adição água ou eletrôlino, sistema aletroquimico: chumbo-ácido, capacidade nominal: 12 v         Serviços de mentenção e reparo de produtos fibricados de mental, maquinaria e equipamentos (1)       Item: 455740         Descrição: Bateria recarregável, tipo: selada vrla(reguladas por vilvulas) estacionária, duração carga: 20 h, uso: nobreak, caracteristicas adicionais: dispensa adição água ou eletrôlino, sistema aletroquimico: chumbo-ácido, capacidade nominal: 12 v         Item: 455740       Descrição: Bateria recarregável, tipo: selada vrla(reguladas por vilvulas) estacionária, duração carga: 20 h, uso: nobreak, caracteristicas adicido asis: dispensa adição água                                                                                                    | Serviços                                                                                                    | ▶ Item: 455749                                                                                                    |                                                           |
| <ul> <li>Sarviços de distribuição de jagua através de tubulação (2)</li> <li>Sarviços de distribuição de eletricidade e distribuição de eletricidade e distribuição de gias através de tubulação (2)</li> <li>Sarviços de distribuição de eletricidade e distribuição de eletricidade e distribuição de gias através de tubulação (2)</li> <li>Sarviços de distribuição de aletricidade, gias, e a distribuição de sigua (2)</li> <li>Sarviços de instrução (1)</li> <li>Sarviços científicos e outros serviços steinicos (1)</li> <li>Sarviços de imperarção de local da construção (1)</li> <li>Sarviços de imperarção de local da construção (1)</li> <li>Sarviços de imperarção de imperarção de produtos fibricados de mental. 120 ah, dimensões: (apred) 240 x 420 x 180 mm, fairça temperatura de trabalho: 25 °c, tensão nominal: 12 v</li> <li>Item: 455740</li> <li>Descrição: Bateria recarregável, tipo: selada vria(reguladas por válvulas) estacionária, duração carga: 20 h, uso: nobreak, caracteristicas adição água ou eletrôlino, sistema aletroquimico: chumbo-ácido, capacidade nominal: 12 v</li> <li>Item: 455740</li> <li>Descrição: Bateria recarregável, tipo: selada vria(reguladas por válvulas) estacionária, duração carga: 20 h, uso: nobreak, caracteristicas adição água ou eletrôlino, sistema aletroquimico: chumbo-ácido, capacidade nominal: 12 v</li> </ul>                                                                                                    | GRUPO-                                                                                                    | 🗴 Descrição: Seixo rolado, material: pedra, tamanho: 12,5 a 19,0 mm, aplicação: filtração água                                                                                                  |                                                           |
| <ul> <li>trouiação (3)</li> <li>Tipos especiais de serviços de construção (1)</li> <li>Serviços de distribuição de eletricidade e<br/>distribuição de gias através de tubulação (2)</li> <li>Serviços de consultoria e de greéncia, gestão (2)</li> <li>Serviços de nonsultoria e de greéncia, gestão (2)</li> <li>Serviços de introdução (3)</li> <li>Serviços de letricidade,gias, e a distribuição<br/>de água (2)</li> <li>Serviços de nonsultoria e de greéncia, gestão (2)</li> <li>Serviços de nonsultoria e de greéncia, gestão (2)</li> <li>Serviços de nonsultoria e de greéncia, gestão (2)</li> <li>Serviços de nonsultoria de greéncia, gestão (2)</li> <li>Serviços de nonsultoria e de greéncia, gestão (2)</li> <li>Serviços de nonsultoria e de greéncia, gestão (2)</li> <li>Serviços de suporte (1)</li> <li>Serviços de suporte (1)</li> <li>Serviços de suporte (1)</li> <li>Serviços de suporte (1)</li> <li>Serviços de suporte (1)</li> <li>Serviços de suporte (1)</li> <li>Serviços de suporte (1)</li> <li>Serviços de suporte (1)</li> <li>Serviços de suporte (1)</li> <li>Serviços de suporte (1)</li> <li>Serviços de mentalização e reparto de produtos<br/>fabricados de metal, maquinaria e equipamentos (1)</li> <li>Item: 455740</li> <li>Descrição: Bateria recarregável, tipo: selada vrla(reguladas por válvulas) estacionária, duração carga: 20 h, uso: nobreak,<br/>caracteristicas adição água ou eletrôlito, sistema eletroquimico: chumbo-ácido, capacidade<br/>nominal: 49 h, dimensões: (apccq) 110 y 155 x 70 mm, faixe temperatura de trabalho: 25 °c, tensão nominal: 12 v</li> </ul>                                                                                                    | > Serviços de distribuição de água através de                                                                                   | ▶ Item: 455748                                                                                                    |                                                           |
| <ul> <li>Serviços de distribuição de gis stravés de tubulção (2)</li> <li>Serviços de consultoria e de gerência, gestão (2)</li> <li>Serviços de consultoria e de gerência, gestão (2)</li> <li>Serviços seletivos a eletricidade, gis, e a distribuição (2)</li> <li>Serviços e persorção do local da construção (1)</li> <li>Serviços cientificos e outros serviços técnicos (1)</li> <li>Serviços de limpeza (1)</li> <li>Cutros serviços de suporte (1)</li> <li>Serviços de suporte (1)</li> <li>Serviços de suporte (1)</li> <li>Serviços de suporte (1)</li> <li>Serviços de suporte (1)</li> <li>Serviços de suporte (1)</li> <li>Serviços de suporte (1)</li> <li>Serviços de suporte (1)</li> <li>Serviços de mental: 20 ah, dimensões: (axcul) 240 x 420 x 180 mm, faixa temperatura de trabalho: 25 °c, tensão nominal: 12 v</li> <li>Item: 455740</li> <li>Descrição: Bateria recarregável, tipo: selada vrla(reguladas por válvulas) estacionária, duração carga: 20 h, uso: nobreak, caracteristicas adicionais: dispensa adição gian ou eletvôlino, sistema eletroquímico: chumbo-ácido, capacidade nominal: 12 v</li> <li>Item: 455740</li> <li>Descrição: Bateria recarregável, tipo: selada vrla(reguladas por válvulas) estacionária, duração carga: 20 h, uso: nobreak, caracteristicas adicionais: dispensa adição gian ou eletvôlino: sistema eletroquímico: chumbo-ácido, capacidade nominal: 12 v</li> </ul>                                                                                                    | tubulação (3)<br>Tipos especiais de serviços de construção (2)                                                                  | Descrição: Seixo rolado, material: pedra, tamanho: 6,3 a 12,5 mm, aplicação: filtração água                                                                                                    |                                                           |
| Descrição: Seixo rolado, material: pedra, tamanho: 2,4 a 3,2 mm, aplicação filtração água     Descrição: Seixo rolado, material: pedra, tamanho: 2,4 a 3,2 mm, aplicação filtração água     Descrição: Descrição: Seixo rolado, pedratorolado: aplicação filtração carga: 20 h, uso: nobreak, caracteristica adicionai: dispensa adição água ou eletvôlino, sistema aletvoquimico: chumbo-ácido, capacidade nominal: 20 mo, fista destrolados per vàlvulas) estacionaia, duração carga: 20 h, uso: nobreak, caracteristica adicionai: dispensa adição                                                                                                    | <ul> <li>Serviços de distribuição de eletricidade e</li> <li>Autoritado de actividade e distribuição de actividade e</li> </ul> | ▶ Item: 455747                                                                                                    |                                                           |
| <ul> <li>&gt; Serviços relativos a eletricidade,găs, e a distribuição de àgua (2)</li> <li>Serviços científicos e outros serviços tácnicos (1)</li> <li>Serviços científicos e outros serviços tácnicos (1)</li> <li>Serviços de limpeza (1)</li> <li>Outros serviços de suporte (1)</li> <li>Serviços de mental,maquinaria e equipamentos (1)</li> <li>Vertiços de mental,maquinaria e equipamentos (1)</li> <li>Item: 455740</li> <li>Descrição: Bateria recarregável, tipo: selada vrla(reguladas por vàlvulas) estacionária, duração carga: 20 h, uso: nobreak, caracteristicas adicionais: dispensa adição água ou eletrôlito, sistema aleiroquimico: chumbo-ácido, capacidade nominal: 12 v</li> <li>Item: 455740</li> <li>Descrição: Bateria recarregável, tipo: selada vrla(reguladas por vàlvulas) estacionária, duração carga: 20 h, uso: nobreak, caracteristicas adicionais: dispensa adição água ou eletrôlito, sistema aleiroquimico: chumbo-ácido, capacidade nominal: 12 v</li> </ul>                                                                                                    | <ul> <li>Insuromção de gas atraves de tuomação (2)</li> <li>Serviços de consultoria e de gerência,gestão (2)</li> </ul>         | Descrição: Seixo rolado, material: pedra, tamanho: 2,4 a 3,2 mm, aplicação: filtração água                                                                                                    |                                                           |
| Serviço de preparação do local da construção (1) Serviços científicos e outros serviços técnicos (1) Serviços de limpeza (1) Outros serviços de suporte (1) Serviços de suporte (1) Serviços de suporte (1) Item: 455740 Palavras-Chave Item: 455740 Descrição: Bateria recarregável, tipo: selada vrla(reguladas por vàlvulas) estacionária, duração carga: 20 h, uso: nobreak, características adicionais: dispensa adição água ou eletrôlito, sistema eletroquimico: chumbo-ácido, capacidade nominal: 12 v Item: 455740 Descrição: Bateria recarregável, tipo: selada vrla(reguladas por vàlvulas) estacionária, duração carga: 20 h, uso: nobreak, características adicionais: dispensa adição água ou eletrôlito, sistema eletroquimico: chumbo-ácido, capacidade nominal: 12 v                                                                                                    | > Serviços relativos a eletricidade, gás, e a distribuição<br>de água (2)                                                       | ▶ Item: 455741                                                                                                    |                                                           |
| <ul> <li>Serviços científicos e outros serviços técnicos (1)</li> <li>Serviços de impera (1)</li> <li>Serviços de suporte (1)</li> <li>Outros serviços de suporte (1)</li> <li>Serviços de anguntação e reparo de produtos<br/>fabricados de metal,maquinaria e equipamentos (1)</li> <li>Palavras-Chave</li> <li>Item: 455740</li> <li>Descrição: Bateria recarregável, tipo: selada vrla(reguladas por vâlvulas) estacionária, duração carga: 20 h, uso: nobreak,<br/>características adicionais: dispensa adição água ou eletrôlito, sistema eletrôquímico: chumbo-àcido, capacidade</li> </ul>                                                                                                    | <ul> <li>Serviço de preparação do local da construção (1)</li> </ul>                                                            | Descrição: Bateria recarregável, tipo: selada vrla(reguladas por válvulas) estacionária, duração                                                                                                | carga: 20 h, uso: nobreak,                                |
| Outros servições de suporte (1)     Servições de manutenção e reparo de produtos fabricados de metal.maquinaria e equipamentos (1)     Item: 455740     Descrição. Bateria recarregável, tipo: selada vria(reguladas por válvulas) estacionária, duração carga: 20 h, uso: nobreak, características adicionais: dispensa adição água ou eletrôlito, sistema eletroquímico: chumbo-àcido, capacidade nominal: 9 h, dimensões: (axccti) 110 x 155 x 70 mm, faixa temperatura de trabelho: 25 °c, tensão nominal: 12 v                                                                                                    | <ul> <li>Serviços científicos e outros serviços técnicos (1)</li> <li>Serviços de limpeza (1)</li> </ul>                        | características adicionais: dispensa adição água ou eletrólito, sistema eletroquímico:<br>nominal: 120 ah, dimensões: (axcxi) 240 x 420 x 180 mm. faixa temperatura de trab                     | chumbo-ácido, capacidade<br>alho: 25 °c, tensão nominal:  |
| <ul> <li>Serviços de manutenção e repuro de produtos<br/>fabricados de metal,maquinaria e equipamentos (1)</li> <li>Palavras-Chave</li> <li>Item: 455740</li> <li>Descrição: Bateria recarregável, tipo: selada vria(reguladas por válvulas) estacionária, duração carga: 20 h, uso: nobreak,<br/>características adicionais: dispensa adição água ou eletrôlito, sistema eletroquímico: chumbo-ácido, capacidade<br/>nominal: 9 h, dimensões: (axcul) 110 x 155 x 70 mm, faixa temperatura de trabelho: 25 °c, tensão nominal: 12 v</li> </ul>                                                                                                    | <ul> <li>Outros serviços de suporte (1)</li> </ul>                                                                              | 12 v 12 v                                                                                                    |                                                           |
| Palavras-Chave Descrição: Bateria recarregável, tipo: selada vrla(reguladas por válvulas) estacionária, duração carga: 20 h, uso: nobreak, características adicionais: dispensa adição água ou eletrolino, sistema eletroquinico: chumbo-6cido, capacidade nominal. 9 sh, dimensões: (acceço) 110 y 155 x70 mm, faize tempolaruz de tempolaruz de                                                                                                    | Serviços de manutenção e reparo de produtos<br>fabricados de metal,maquinaria e equipamentos (1)                                | ▶ Item: 455740                                                                                                    |                                                           |
| Palavras-Chave carcursuces ouccomas. uspense ounçoo egue ou entropunto, usistema entropunto, usistema entropunto,                                                                                                    |                                                                                                    | Descrição: Bateria recarregável, tipo: selada vrla(reguladas por válvulas) estacionária, duração (                                                                                              | carga: 20 h, uso: nobreak,                                |
|                                                                                                    | Palavras-Chave                                                                                                    | <ul> <li>caracteristicas ducionais, dispensa ducad agua ou eservointo, sistema eletroquimico:<br/>nominal: 9 ah, dimensões: (axxxl) 110 x 155 x 70 mm, faixa temperatura de trabalho</li> </ul> | : 25 °c, tensão nominal: 12 v                             |
| Adicione palavra-chave Item: 455739                                                                                                    | Adicione palavra-chave                                                                                                    | ▶ Item: 455739                                                                                                    |                                                           |
| Descrição: Bateria recarregavel, tipo: selada vrla(reguladas por valvulas) estacionária, duração carga: 20 h, uso: nobreak,                                                                                                    |                                                                                                    | Descrição: Bateria recarregável, tipo: selada vrla(reguladas por valvulas) estacionária, duração                                                                                                | carga: 20 h, uso: nobreak,                                |
| características adicionais: dispensa adição agua ou eletrolito, sistema eletroquímico: chumbo-acido, capacidade<br>nominal: 7 ah, dimensões: (axxxi) 110 x 155 x 70 mm, faixa temperatura de trabalho: 25 °c, tensão nominal: 12 v                                                                                                    |                                                                                                    | caracteristicas adicionais: dispensa adição agua ou eletrolito, sistema eletroquímico:<br>nominal: 7 ah, dimensões: (axxxl) 110 x 155 x 70 mm, faixa temperatura de trabalho                    | chumbo-acido, capacidade<br>o 25 °c, tensão nominal: 12 v |
| ►<br>Item: 455738                                                                                                    |                                                                                                    | ▶ Item: 455738                                                                                                    |                                                           |
| nemi, 400700<br>Davzieša – Pataria zacarzaniust dina: salada uzla(zamilada: nar užlouta) autozianini, durzeša zama: 10 h. uza: nakraak                                                                                                    |                                                                                                    | Deserieša – Dataria racarranžuol tino: salada urba/ranuladas nor užkuslas) astacionāria, duracša                                                                                                | caraa: 30 h. use: nobraak                                 |

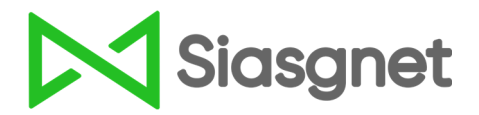

O campo "Palavras-chave" permite refinar ainda mais a busca para o termo pesquisado.

No exemplo, o usuário digitou a palavra "mineral", "galão" e "vidro".

| Comprasnet                                                                                                    |                                                                                                    |           |
|----------------------------------------------------------------------------------------------------|----------------------------------------------------------------------------------------------------|-----------|
|                                                                                                    |                                                                                                    | Siasgnet  |
| Materiais                                                                                                    | agua Pesquisar                                                                                                    |           |
| <b>LASSE:</b><br>Louça e artigos de mesa (26)<br>Utensílios e ferramentas manuais de cozinha (15)                                                                                                    | Order                                                                                                    | nar por   |
| Materiais de origem mineral para construção, a<br>granel (13) Bebidas não alcoólicas (9) Tintas, vemises e produtos correlatos (7) Componentes pré-fabricados para construção (6) Garrafas e jarros (6) Materiais para telhados e revestimento de paredes (3) Equipamentos para tratamento de esgotos (2) Instrumentos, equipamentos e suprimentos | <ul> <li>Item: 455751</li> <li>Descrição: Seixo rolado, material: pedra, tamanho: 19,0 a 38,0 mm, aplicação: filtração água</li> </ul>                      |           |
|                                                                                                    | <ul> <li>Item: 455749</li> <li>Descrição: Seixo rolado, material: pedra, tamanho: 12,5 a 19,0 mm, aplicação: filtração água</li> </ul>                      |           |
|                                                                                                    | <ul> <li>Item: 455748</li> <li>Descrição: Seixo rolado, material: pedra, tamanho: 6,3 a 12,5 mm, aplicação: filtração água</li> </ul>                       |           |
| Serviços                                                                                                    | <ul> <li>Item: 455747</li> <li>Descrição: Seixo rolado, material: pedra, tamanho: 2,4 a 3,2 mm, aplicação: filtração água</li> </ul>                        |           |
| Palavras-Chave                                                                                                    | Item: 453469<br>Descrição: Jarra, material: vidro, capacidade: 4,21, modelo: com tampa, aplicação: água, suco, características adicion<br>torneira cromada  | iais: com |
| dicione palavra-chave<br>c mineral x galão x vidro                                                                                                    | <ul> <li>Item: 445488</li> <li>Descrição: Água mineral natural, tipo: especial com gás, material embalagem: plástico, tipo embalagem: descartáve</li> </ul> | 1         |
|                                                                                                    | <ul> <li>Item: 445487</li> <li>Descrição: Água mineral natural, tipo: especial com gás, material embalagem: vidro, tipo embalagem: descartável</li> </ul>   |           |
|                                                                                                    | <ul> <li>Item: 445485</li> <li>Descrição: Água mineral natural, tipo: sem gás, material embalagem: plástico, tipo embalagem: retornável</li> </ul>          |           |
|                                                                                                    | ▶ Item: 445484                                                                                                    |           |

**IMPORTANTE:** A barra lateral esquerda exibe as classes organizadas de itens localizados na pesquisa. Esse recurso pode ser **muito útil** para agilizar a busca.

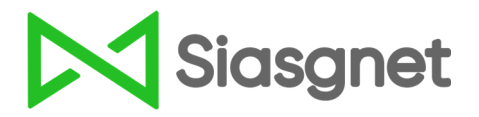

Passo 3 Clique no item de seu interesse e selecione a unidade de fornecimento

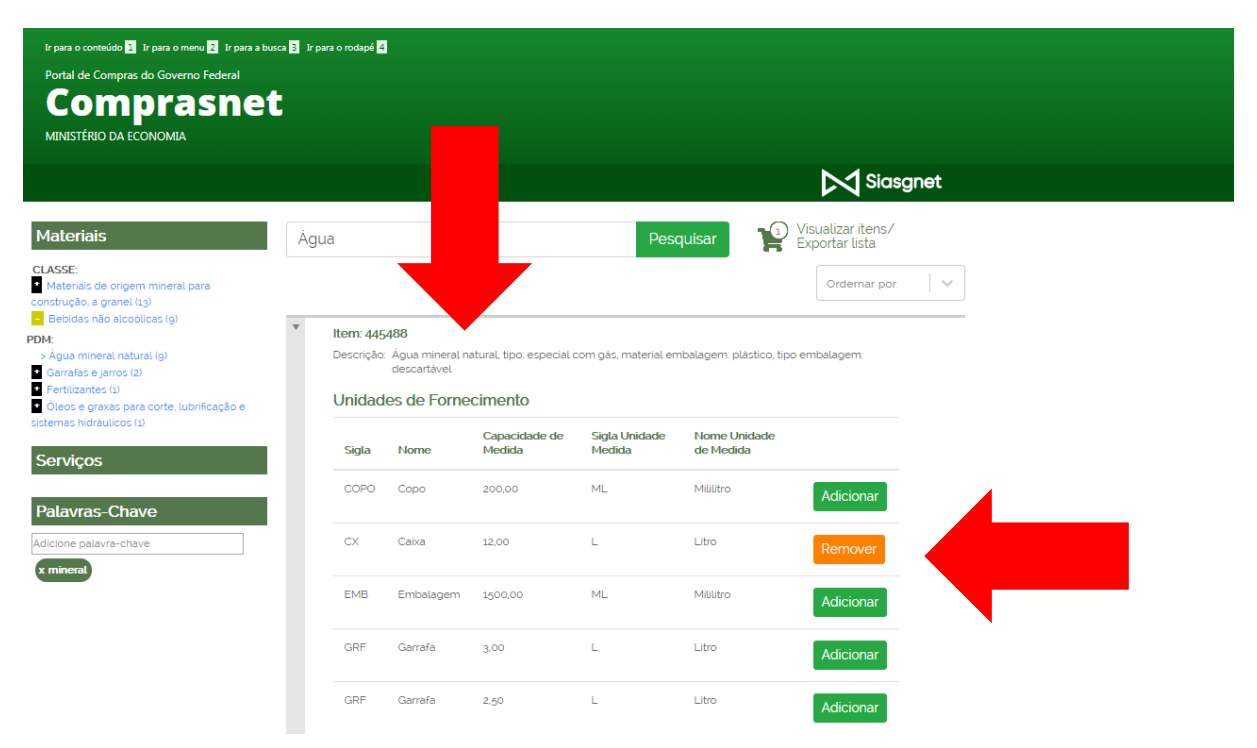

O item selecionado é adicionado automaticamente no carrinho de compras.

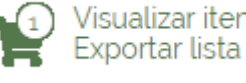

Visualizar itens/

para visualizar a relação de itens

selecionados anteriormente.

Clique no ícone

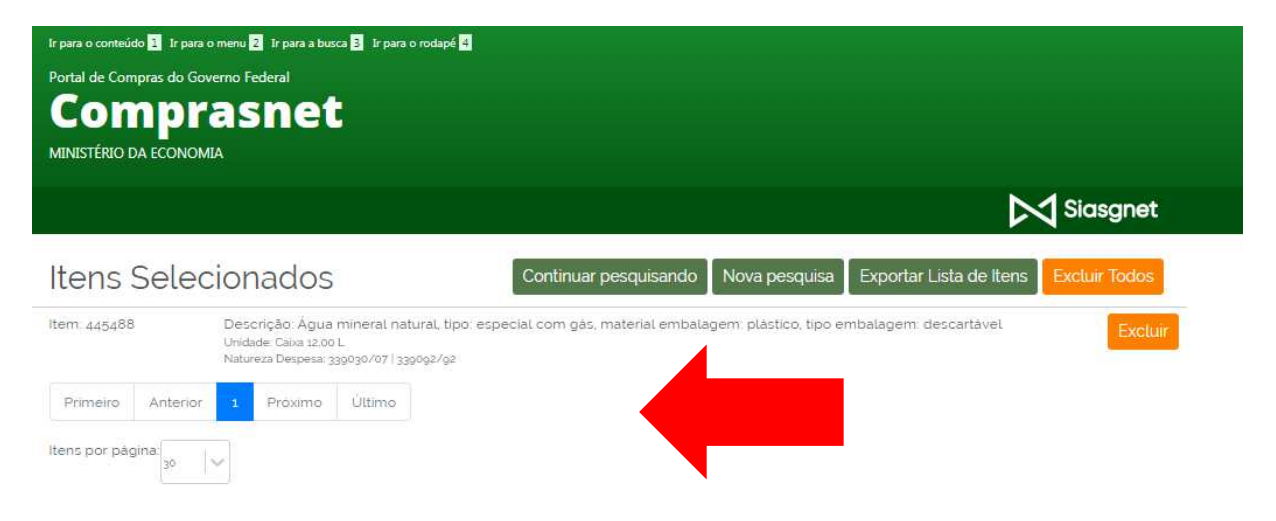

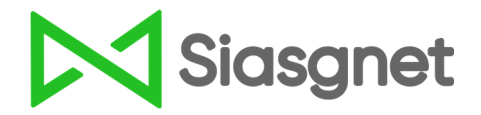

Ao clicar em "Continuar pesquisando", o usuário pode realizar consultas por diferentes itens e adicioná-los ao carrinho de compras.

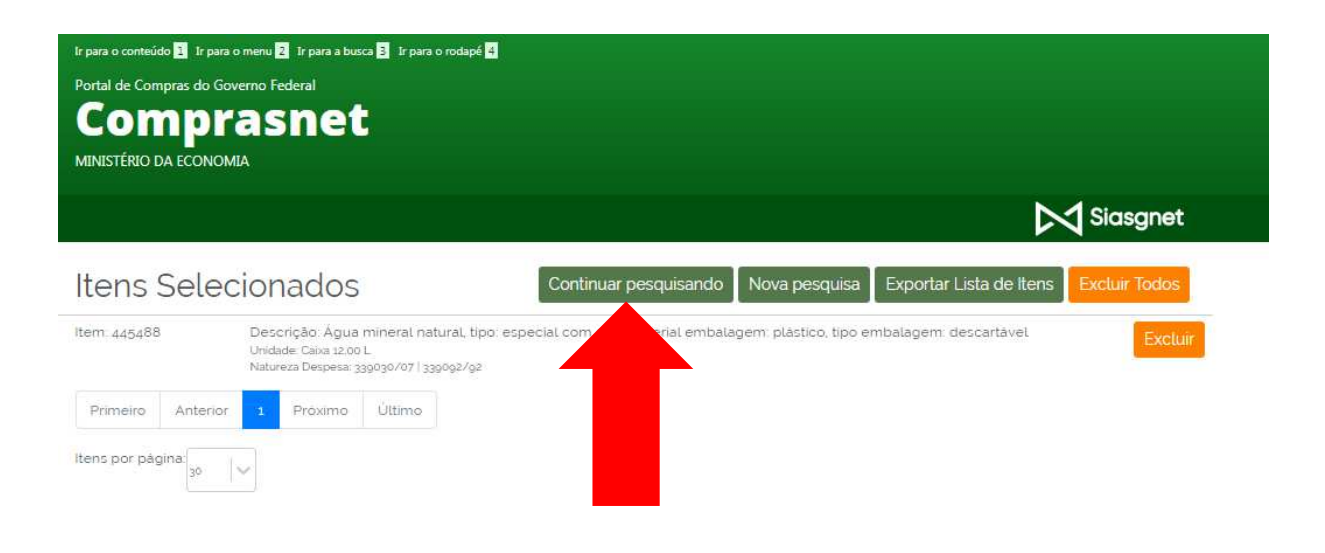

**Passo 3** Clique em "Exportar Lista de Itens", selecione o formato do arquivo e utilize-o para instruir o processo de compra.

COMPRASNET - Catálogo de Materiais(CATMAT) e Serviços(CATSER)

Item: 445488 Descrição: Água mineral natural, tipo: especial com gás, material embalagem: plástico, tipo embalagem: descartável Unidade: Caixa 12,00 L Natureza Despesa: 339030:07 | 339092/92

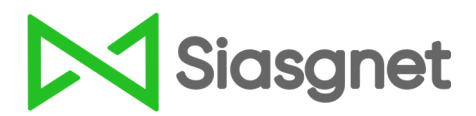

# 4. BUSCA AVANÇADA

### Clique em "Busca avançada"

| https://siasgnet-consultas.siasgnet.estaleiro.serpro.gov                                                        | /.br/siasgnet-catalogo/#/                                   |                      |
|----------------------------------------------------------------------------------------------------|-------------------------------------------------------------|----------------------|
| tr para o conteúdo 🖬 tr para o meno<br>Portal de Compras do Governo<br><b>Compras</b><br>MINISTÉRIO DA ECONOMIA | 9 🛿 Ir para a burca 🗟 ir para o rodapé 🗳<br>Federal<br>Snet |                      |
|                                                                                                    |                                                             | Siasgnet             |
| CATÁLOG                                                                                                    | Pesquisar                                                   | ) E SERVIÇOS(CATSER) |
| Acesso à<br>Informação                                                                                          |                                                             |                      |

O usuário pode aplicar filtros como:

- Item sustentável;
- Pesquisa por "Todas as palavras", "Qualquer palavra" ou "Frase exata";
- Código do item;

Materiais/Serviç... 🗸

🍠 Sustentável 🔲

Pesquisar

Todas as Palavras 🖲

Qualquer Palavra 🔍

• Tipo de item (Material ou serviço);

| Ir para o conteúdo 2 Ir para o menu 2 Ir para a busca 3 Ir para o rodapé 4<br>Portal de Compras do Governo Federal<br>Comprasnet<br>MINISTÉRIO DA ECONOMIA |           |
|----------------------------------------------------------------------------------------------------|-----------|
|                                                                                                    | Siasgnet  |
| CATÁLOGO DE MATERIAIS(CATMAT) E SERVIÇO                                                                                                    | S(CATSER) |
| Busca Avançada                                                                                                    | ×         |
| Código do Item:                                                                                                    |           |

Frase Exata 🔘